## File an application

 Select + Request proceeding on the top toolbar of the home page.

Enter a proceeding description.

Select your primary and secondary contacts.

Click Request.

| Alberta Uti | Normalission Home transmitting Prot V 🖓 Guide Q Search All V V                                                                                                    |
|-------------|----------------------------------------------------------------------------------------------------|
| Reque       | est a new proceeding for Castle Mountain Utilities                                                                                                    |
|             | How to:<br>To submit a new application please first answer the following information. Once finished please hit the 'Request' button. This<br>will create a draft proceeding which you can add application(s), application documents and change the applicants. The draft<br>proceeding will only become public once it has been registered. |
|             | Proceeding description: 2 CMU 2025 annual rates application                                                                                                    |
|             | My Contact(s): I John Winters I Mark Glacier                                                                                                    |
|             | What is your role?:         I am the primary applicant           I am representing the primary applicant, submitting information on their behalf                                                                                                    |

 From the left navigation menu, select Applications and click +Add. In the Select an application type window, choose the wanted application type. Complete the new application form and click Save.

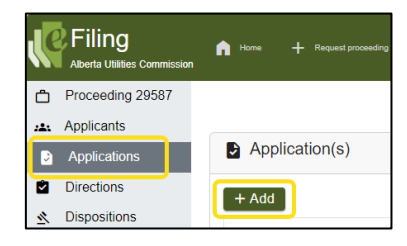

3. In the **Application details** screen, click **Upload** to load application documents.

| ۵            | Proceeding 29587                |                       |                                            |  |
|--------------|---------------------------------|-----------------------|--------------------------------------------|--|
| 2 <b>8</b> 1 | Applicants                      |                       |                                            |  |
|              | Applications                    | Application details   |                                            |  |
|              | Directions                      | Edit Unload           |                                            |  |
| 2            | Dispositions                    | V Luit                |                                            |  |
|              | Documents                       | Application: 2958     | 7-A001 Status: Draft                       |  |
|              | Filings                         | Application category: | Electric distribution                      |  |
| ۰            | Notifications Application type: |                       | Performance-based regulation - annual rate |  |
| а,           | Registered parties              |                       | adjustment                                 |  |
|              | Schedule                        | Applicant ref. no:    |                                            |  |
|              |                                 | Description:          | CMU 2025 Annual Rates Application          |  |

4. Click **+ Add more files** to browse and select wanted application documents. Select optional **checkbox** to default the filename as the document description. Click **Set document type** for each document to view and select the associated document type. Click **Upload**.

| Select application docum + Add more files                                                               | (Individual file sizes cannot exceed 50 Mb) |                            |                |                                              |   |  |  |  |
|----------------------------------------------------------------------------------------------------|---------------------------------------------|----------------------------|----------------|----------------------------------------------|---|--|--|--|
| Set the default description for all documents to their filename (excluding the file extension, e.gdocx) |                                             |                            |                |                                              |   |  |  |  |
| Application document                                                                                    | Document type                               | Document<br>category       | Applications   | Description                                  |   |  |  |  |
| Appendix 2 Base K-<br>par calculation template.pdf                                                      | Appendix                                    | Application<br>and support | 29587-<br>A001 | Appendix 2 Base K-bar calculation template   |   |  |  |  |
| CMU 2025 Rate                                                                                           | Application                                 | Application<br>and support | 29587-<br>A001 | CMU 2025 Rate Adjustment Application         |   |  |  |  |
| Appendix 1 Response<br>to Commission Directions.pdf                                                     | [Set document type] 3                       |                            | 29587-<br>A001 | Appendix 1 Response to Commission Directions | s |  |  |  |

 Repeat steps to add additional applications to the proceeding (additional applications cannot be added once a proceeding is registered). Click **Register proceeding** from the top right corner on your **Applications**, **Applications details** or **Proceeding home** screen.

See the eFiling System User Guide for further instructions on filing an application.